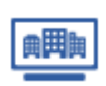

# マイリストを利用する:データをダウンロードする

付加 項目

登録

登録

912

童錢

× RS

C.通常 登録

×

X

2-1-11-11

l カナ商号

データをダウンロードする ※子ユーザーIDでも実施可能

マイリストに登録されている企業情報や財務情報などのデータを、まとめてCSVファイルにダウンロードできます。

## ■ Step1 対象企業を選択

対象企業の選択のボックスにチェックを入れて、 マイリスト検索結果の【ダウンロード】をクリックします。

# ▶全件を選択する

2ページ目以降も含めた検索結果のすべての企業を選択する場合、 全件を選択するにチェックします。

# ▶選択

表示中のページのすべての企業にチェックを入れることができます。

# ■ Step2 対象データを選択

マイリストダウンロードダイアログ画面にて、ダウンロードしたいデータのチェックボックスに チェックを入れて【ダウンロード】をクリックすると、CSVファイルの生成が開始されます。

## ▶インデックス情報

マイリスト検索結果のユーザー登録企業を含む一覧をダウンロードします。

## ▶企業情報

マイリストに登録されている最新の企業情報をダウンロードします。

#### ▶財務情報

マイリストに登録されている財務諸表全てをダウンロードします。 ※各財務データごとにCSVファイルが生成されます。

#### ▶リスクスコア

マイリストに登録されている最新のリスクスコアをダウンロードします。

#### ▶格付·与信限度額

『マイリストPro』に契約されている場合に表示され ダウンロード可能となります。

#### ▶付加項目

マイリストに登録されている付加項目全てをダウンロードします。 ※付加項目を一括でアップロードする場合に活用ください。 付加項目を一括登録するをご参照ください。

# ■ Step3 ダウンロード

ダウンロードファイル作成中ダイアログ 画面の【ダウンロード明細】をクリックし、 マイリストダウンロード明細画面のアイコンをクリックすると、 CSVファイルがダウンロードされます。

複数のデータを選択した場合は圧縮ファイルがダウンロードされます。

件数が多い場合は、生成に時間がかかるケースもあります。

- <ダウンロード仕様>
- ・1回あたりの上限数:10,000件
- ·保持期間:7日間
- ·保持履歴数:5

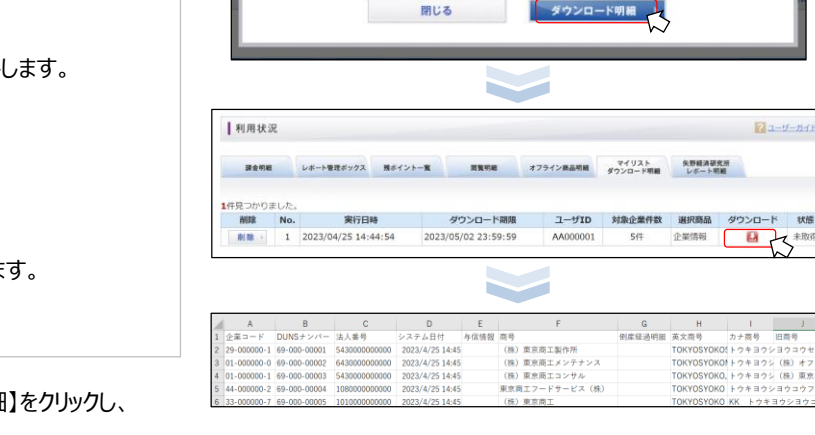

検索結果253件中1件から20件までを表示

商号

企業コード・所在地

マイリストダウンロード

対象データを選択してください。

インデックス情報

ダウンロードファイル作成中

🔺 👤 カナ商号 / 竪録目

(株)東京商工製作所 (株)東京商工製作所

(株)東京商工メンテナンス

(株)東京商工コンサル

[前ページへ] < 1 2 3 4 5 6 > [次ページへ]

企業情報 (評点)

購入済 最新

<u>50</u>

企業情報

キャンセル

42 2018/4

□ <u>55</u> <u>服入</u> 2018/10 2021/9 2022/9 <u>新税/□ビ</u>-

022/12 <u>43</u> <u>第入</u> <u>第月第一日</u> 2022/9 2007/8

<u>新規/コピー</u> 2018/4

ダウンロードされるのは、それぞれ最新の情報のみとなります(環歴は含まれません)。 複数選択した場合は、それぞれのCSVファイルが収録されたひとつの圧縮ファイルがダウンロードされます。

财務情報

マイリストデータのダウンロード依頼を受付ました。 処理状況の確認およびダウンロードは「利用状況>マイリストダウンロード明細」からご確認いただけます。

レポート

TSR REPORT レポート TSR 与信限度額 レポート

<u>■入</u>
2022/9
2022/10/18

<u>調入</u> 2021/11 新規調査

リスクスコア

購入済 最新

38 SA

國入

付加項目

□入 2023/2/1 F.要量戒

-94

二冠

一覧

リスクスコア

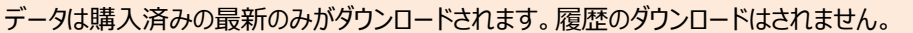